## 1.Click © as shown on picture

| Advanced Options         | WAN 2      |                                                                |
|--------------------------|------------|----------------------------------------------------------------|
| Users and Groups         | 200 / 0/-  |                                                                |
| 🔏 Users                  |            |                                                                |
| and Groups               | 150 KB/s - |                                                                |
| 🚰 Domains and User Login |            | Gerio Technologies s.r.o. All rights reserved. Legal Notices   |
| Definitions              | Add Tile 👻 | Configuration Assistant Suggest Idea Contact Technical Support |

## 2.enter admin and kerio admin password and click next

| ور کې<br>۲ | LicGen v2.0.1<br>icense Generator for Kerio Control                                                                                        | $\otimes$     |
|------------|----------------------------------------------------------------------------------------------------|---------------|
| ЛОГИН      | РЕЖИМ                                                                                                    | получение     |
| Введ (так  | ите логин и пароль администратора<br>ие же как для веб-интерфейса Kerio Control)<br>Логин администратора<br>admin<br>Пароль администратора | a             |
|            |                                                                                                    | Next<br>Далее |

3.choose License 1-st option official for 1 year (product expiration never, software maintenance for 1 year-you can renew it after 1 year), type your company name that you want and click next

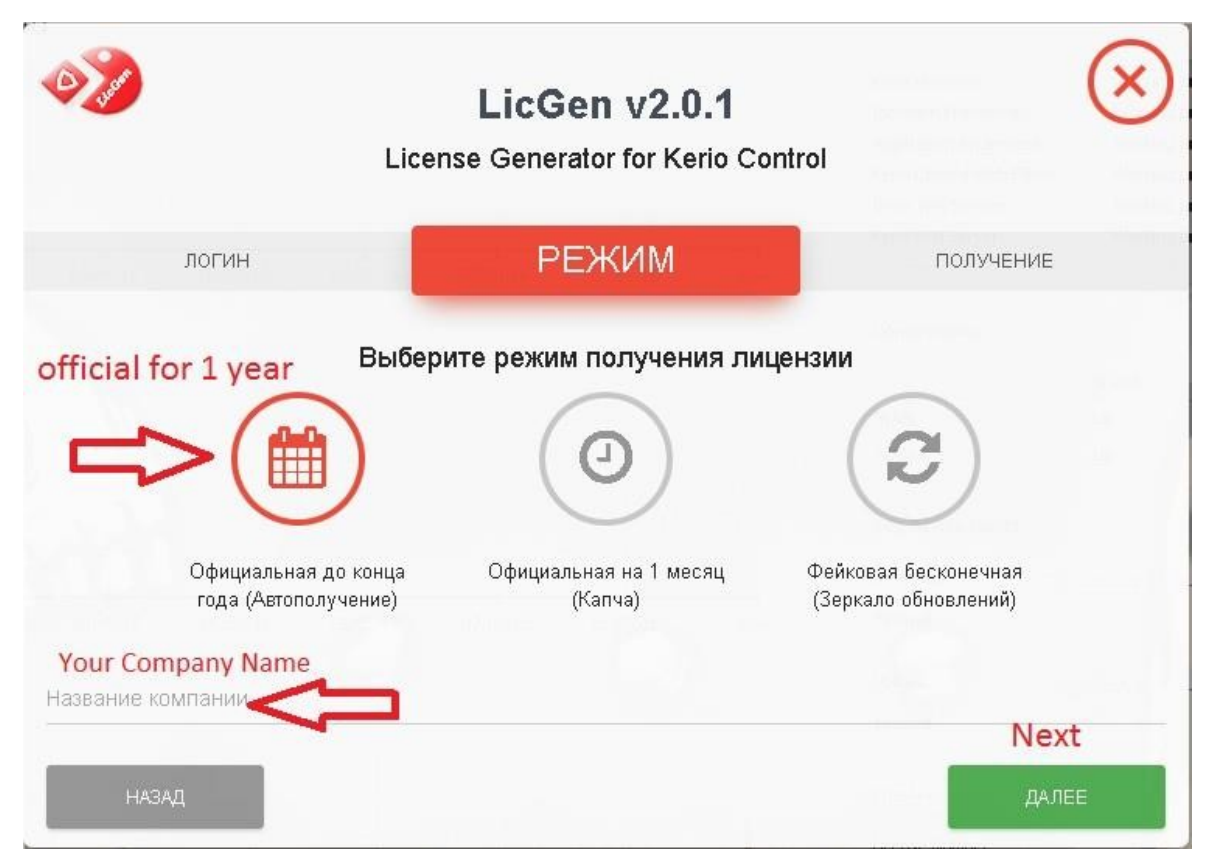

4.click Get

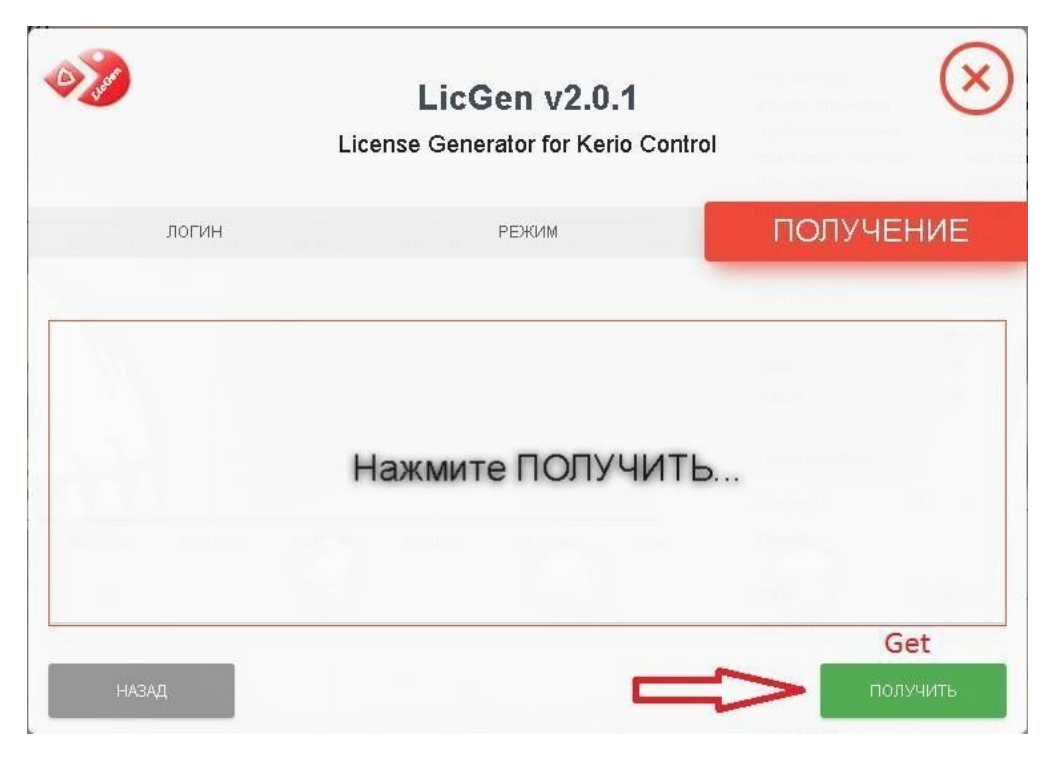

## 5.well done.click finish

| system                      |                   |  |
|-----------------------------|-------------------|--|
| system time:                | 10:02:44          |  |
| kerio control:              | 9.2.9 build 3171  |  |
| hostname:                   | control           |  |
| System Status               |                   |  |
| Jptime:                     | 1d 10:59:27       |  |
| Kerio Control:              | Up to date        |  |
| Kerio Antivirus:            | Working properly  |  |
| Intrusion Prevention:       | Working properly  |  |
| Application Awareness:      | Working properly  |  |
| Kerio Control Web Filter:   | Working properly  |  |
| Psec VPN Server:            | Working properly  |  |
| Kerio VPN Server:           | Working properly  |  |
| MyKerio:                    | Working properly  |  |
| License                     |                   |  |
| icense Number:              | 20339-Z364E-2QQX9 |  |
| Company:                    | MYCOMPANY         |  |
| icensed users:              | Unlimited         |  |
| Product expiration:         | Never             |  |
| Software Maintenance expire | ation: 2019-03-17 |  |
| Active users / devices:     | 1/0               |  |
| Antivirus:                  | Licensed          |  |
| Kerio Control Web Filter:   | Licensed          |  |

Do no need block kerio addresses in host table, cracking process adds itself !!! Bitdefender Antivirus automatic update and Kerio Web Filter works properly

| 🖉 Antivirus                                           | Admi        |
|-------------------------------------------------------|-------------|
| Kerio Antivirus HTTP, FTP Scanning Email Scanning     |             |
| Antivirus                                             |             |
| Vise Kerio Antivirus                                  |             |
| 📀 The antivirus is running.                           |             |
| Updates                                               |             |
| Check for update every 1 hours Update Now             |             |
| Update in progress: 4% Downloading new virus database | Bitdefender |
| Protocols                                             |             |
| Enable HTTP scanning                                  |             |
| Enable FTP scanning                                   |             |
| Enable SMTP scanning (for inbound connections only)   |             |
| ① SMTP scanning is not compatible with greylisting.   |             |
| Enable POP3 scanning                                  |             |
| Settings                                              |             |
| Scan only files that are smaller than:                |             |
| Land MD                                               |             |

|                 | Applications and Web Categories      | HTTPS Filtering      | Safe Web  | Advanced Settings |  |
|-----------------|--------------------------------------|----------------------|-----------|-------------------|--|
| Application     | Awareness                            |                      |           |                   |  |
| 🔽 Enable ap     | plication awareness                  |                      |           |                   |  |
|                 |                                      |                      |           |                   |  |
| Kerio Contr     | ol Web Filter                        |                      |           |                   |  |
|                 |                                      |                      |           |                   |  |
|                 | rio Control web Hilter               |                      |           |                   |  |
| Allow auth      | nenticated users to report miscatego | rized URLs (on the D | eny page) |                   |  |
| http://         |                                      | Tes                  | t URL     |                   |  |
| 2               |                                      | 1.00                 |           |                   |  |
| UDL unbitalistu |                                      |                      |           |                   |  |
| URL WHILEISU    |                                      |                      |           |                   |  |
|                 | 120                                  | 26/42                |           |                   |  |

Or you can use license file instead of cracking. Thank you!!!